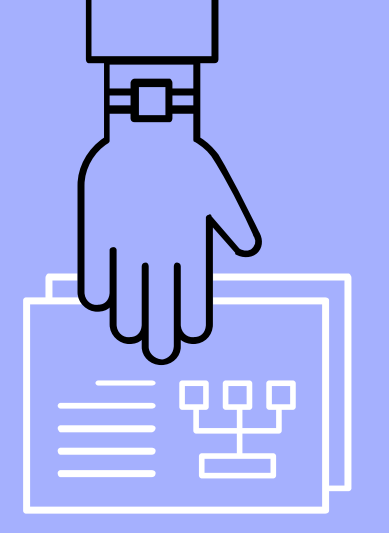

# SPEECHLOGGER

# ANDRÉS SALAZAR

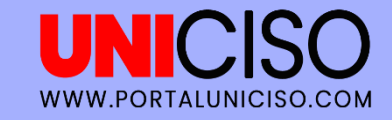

© - Derechos Reservados UNICISO

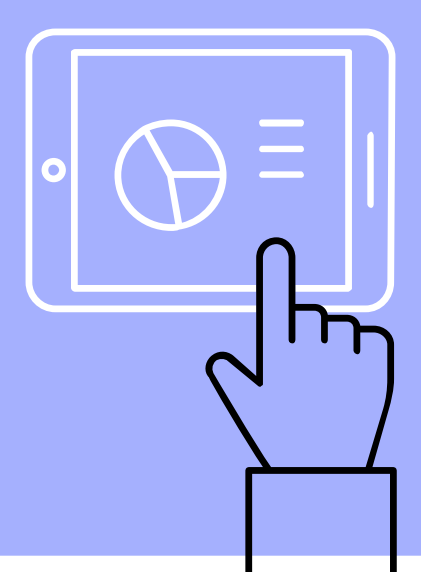

# ¿QUÉ ES?

Speechlogger es una aplicación online de reconocimiento de habla y traducción instantánea.

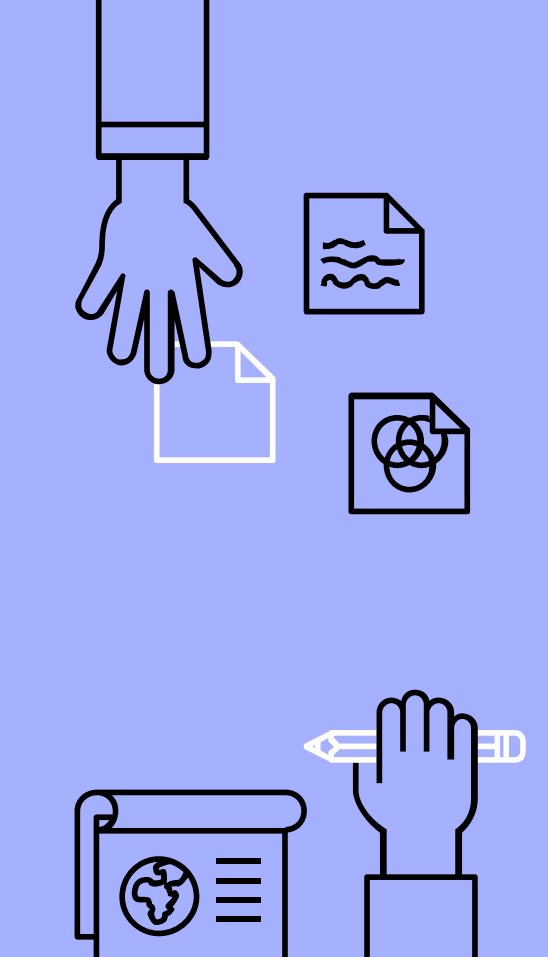

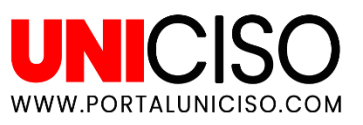

# ¿PÁRA QUE SIRVE?

#### Pasa texto a voz

Puedes pegar el texto en la hoja y Speechlogger te lo lee de forma rápida o lenta, según como prefieras.

#### Transcribe un texto

Puedes hablarle a la aplicación y se colocará de manera simultánea el texto. Como un Dictado.

3

#### Transcribe un Audio

Puedes cargar un audio y Speechlogger lo colocará en texto (esta opción deberás de revisarla, pues no siempre queda perfecto).

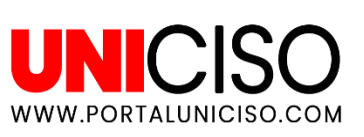

# ¿QUIÉN PUEDE USARLO?

- Personas que quieran ahorrar tiempo
- Estudiantes
- Transcriptores
- Profesionales

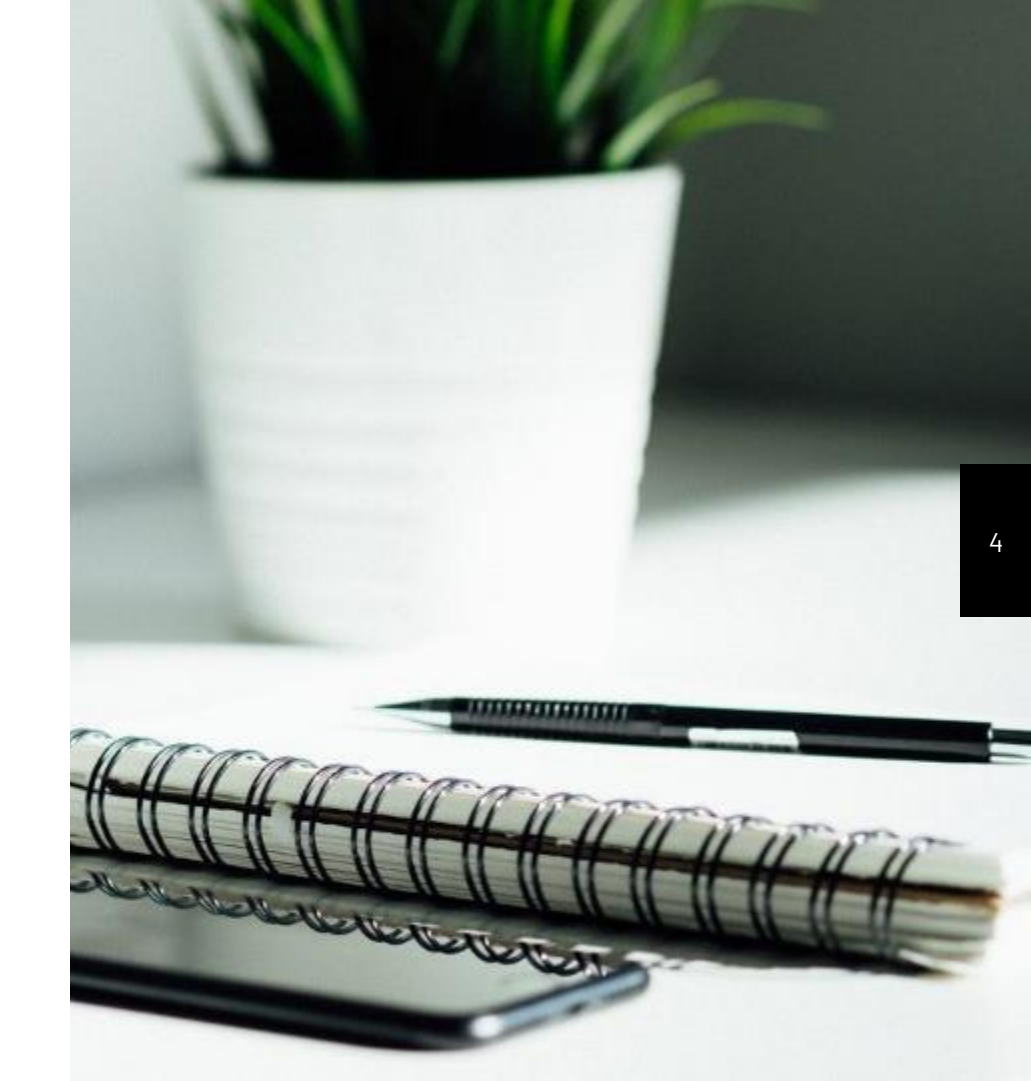

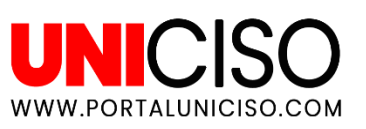

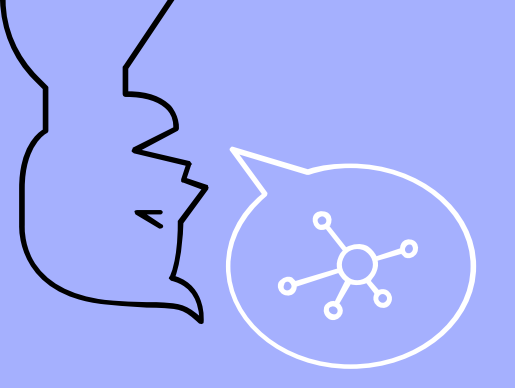

WWW.PORTALUNICISO.COM

### 66

Recuerda que hablar en lugar de escribir, te permite hablar con fluidez, sin interrupciones, lo que hace tu pensamiento creativo y claro.

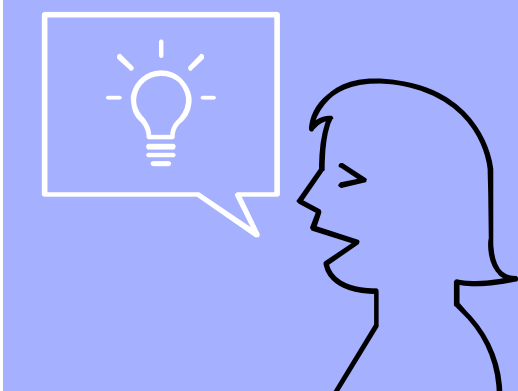

# 1. CONOZCAMOS EL PROGRAMA

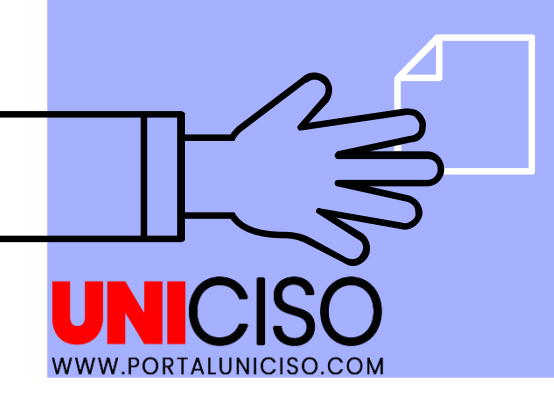

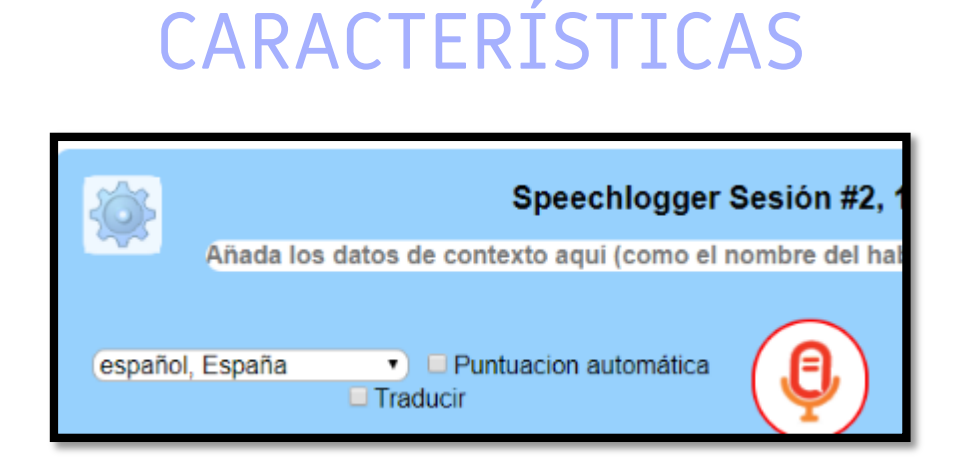

En la parte superior del cuadro blanco encontrarás los diferentes idiomas que puedes seleccionar. Adicional en el medio encontrarás el micrófono para grabar.

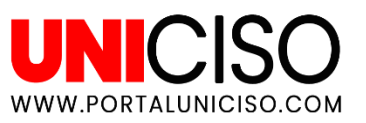

|   | Ê, |
|---|----|
| Ē |    |

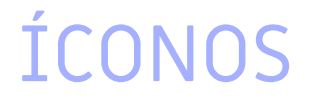

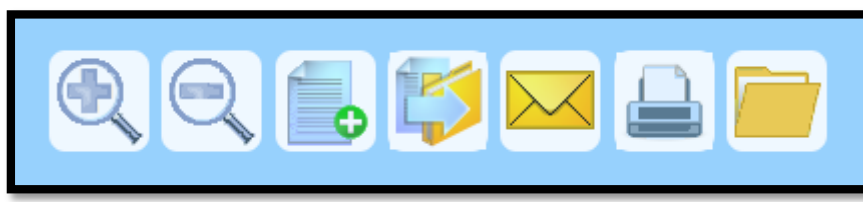

Los dos primeros íconos sirven para acercar o alejar el texto.

El tercero es para crear una nueva sesión.

El cuarto para exportarlo a Google Drive, Google Translate, Word.

El quinto para enviar por correo.

El sexto para imprimir.

El séptimo para abrir algún archivo.

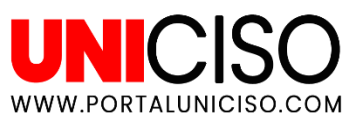

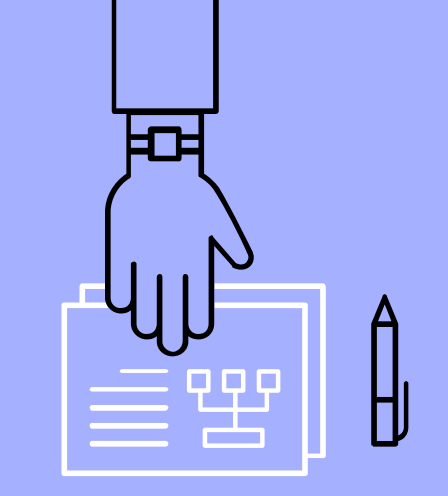

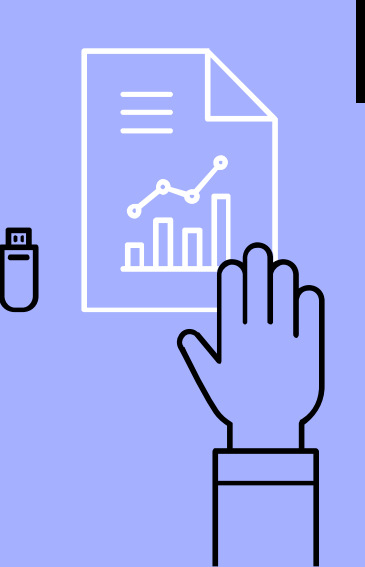

## CARACTERÍSTICAS

En la parte inferior de tu hoja, aparecerán los comandos de voz y accesos directos de los signos de puntuación.

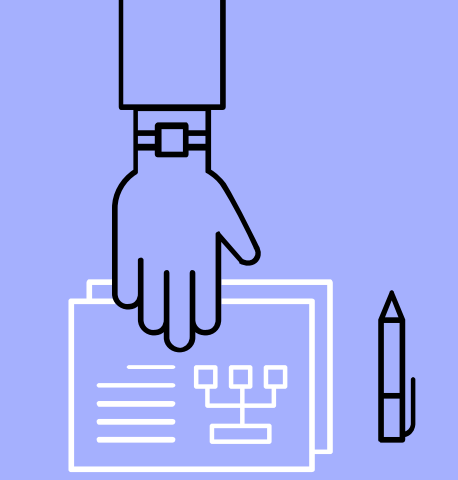

| Comandos de voz y accesos directos (click or speak) |   |   |   |   |   |   |   |   |   |      |   |   |         |   |
|-----------------------------------------------------|---|---|---|---|---|---|---|---|---|------|---|---|---------|---|
|                                                     | • | , | ? | : | ; | 1 | " | - | ų | έγ.Υ | ( | ) | $\odot$ | ٢ |

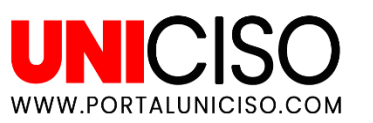

# 2. INSTRUCCIONES

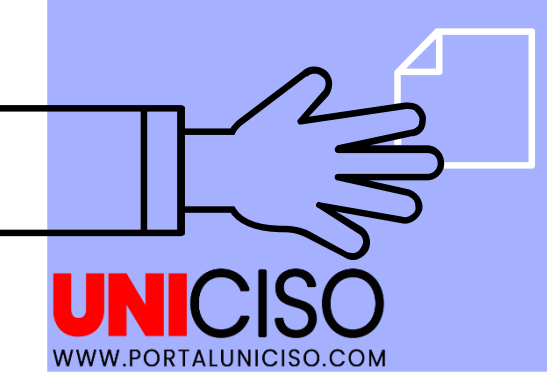

### ANTES DE LA OPERACIÓN

Conecta y/o asegúrate de tener un micrófono en buen estado.

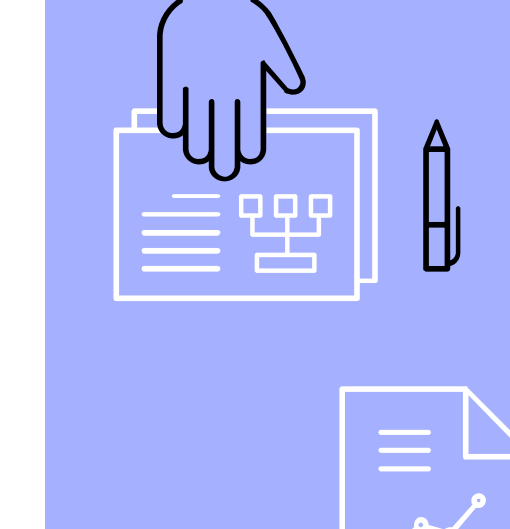

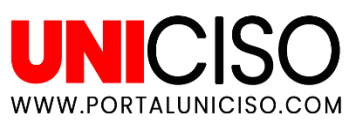

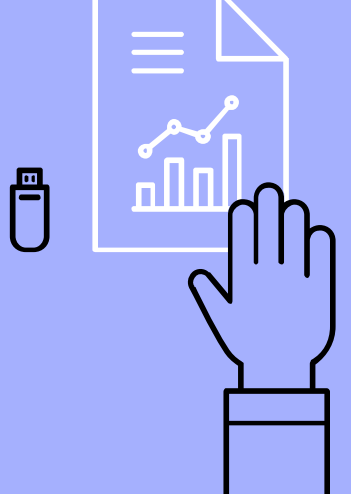

# EN LA OPERACIÓN

- En tu buscador dirígete a <u>https://speechlogger.appspot.com/es/</u>.
- Solo la primera vez deberás de dar permiso dando clic en "Permitir o Allow" (para que el sitio reconozca tu micrófono).
- Selecciona el idioma de tu interés.

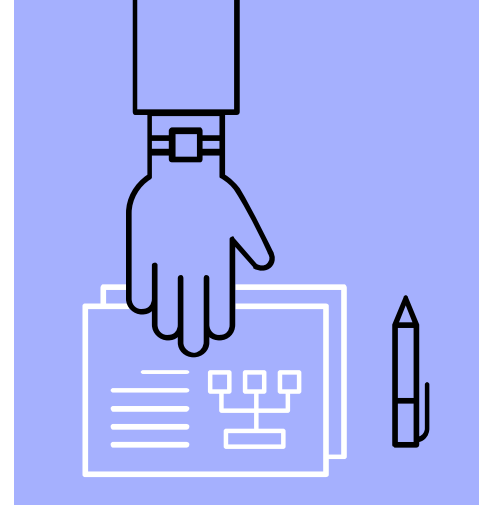

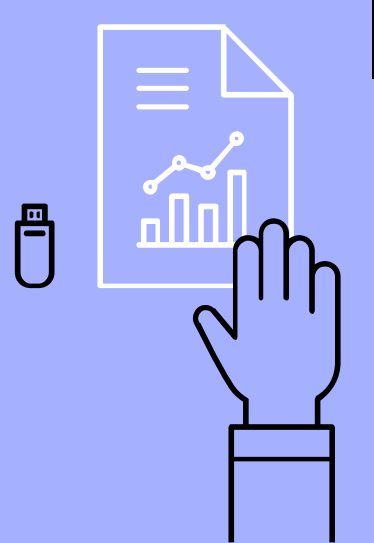

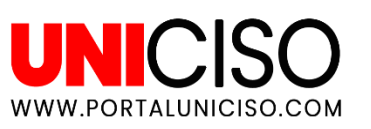

## EN LA OPERACIÓN

- Te recomiendo colocar un título o tú nombre
- Siempre aparecerá en la parte superior el número de sesión y la fecha
- Te recomiendo expandir la pantalla para mayor visión.

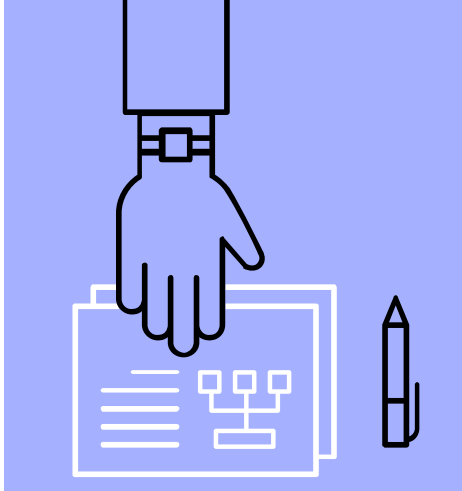

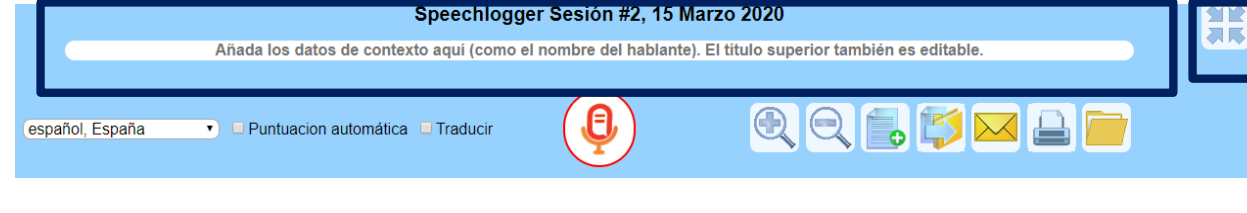

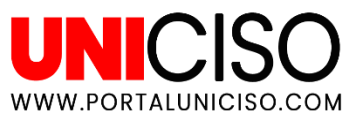

# EN LA OPERACIÓN

- Mientras hablas puedes presionar Enter en el teclado si quieres separar párrafos.
- Lo mismo ocurre con los signos de puntuación, puedes darles clic en la parte superior donde están, usar el teclado o decirlo sin necesidad de parar el dictado.

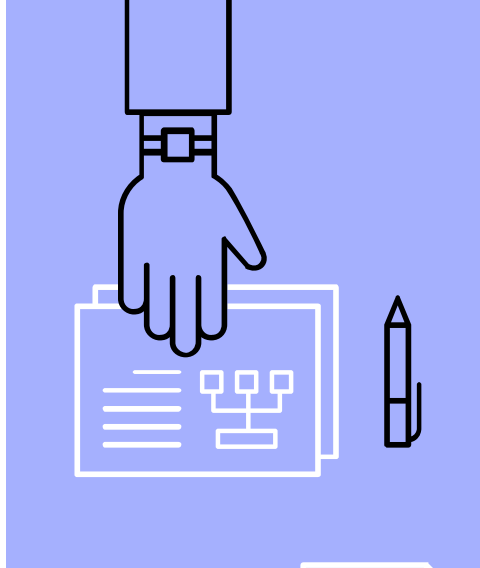

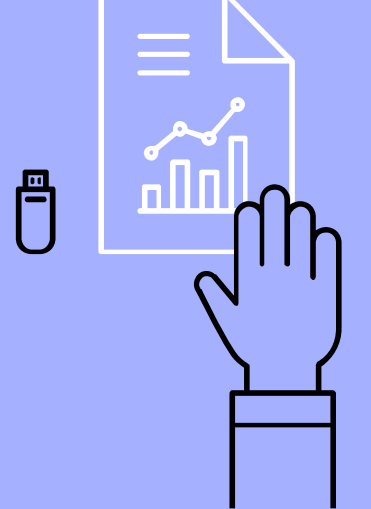

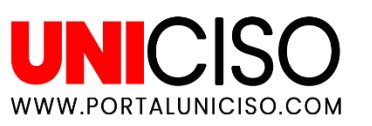

### EJEMPLO

|       |             | Speechlogger Sesión #2, 15 Marzo 2020                                                                                                    |
|-------|-------------|----------------------------------------------------------------------------------------------------|
|       |             | Primera Prueba                                                                                                    |
| espai | ňol, España | Puntuacion automática  Traducir                                                                                                    |
|       |             | Comandos de voz y accesos directos (click or speak)                                                                                                    |
|       |             | . , ? : ; ! " - 4 44 ( ) ③ ③                                                                                                    |
|       |             | Anuncios Google Convertir audio a texto Generador de subtitulos Detectar idioma audio                                                                             |
|       | All         | No olvides hablar despacio para que te entienda. Estamos probando una aplicación que nos permitirá hablar<br>Adicional a esto podemos encontrar accesos directos. |

\*En la parte izquierda encontrarás un símbolo que dice "All", sirve para que dando clic se seleccione todo el texto.

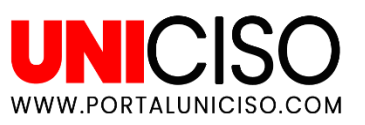

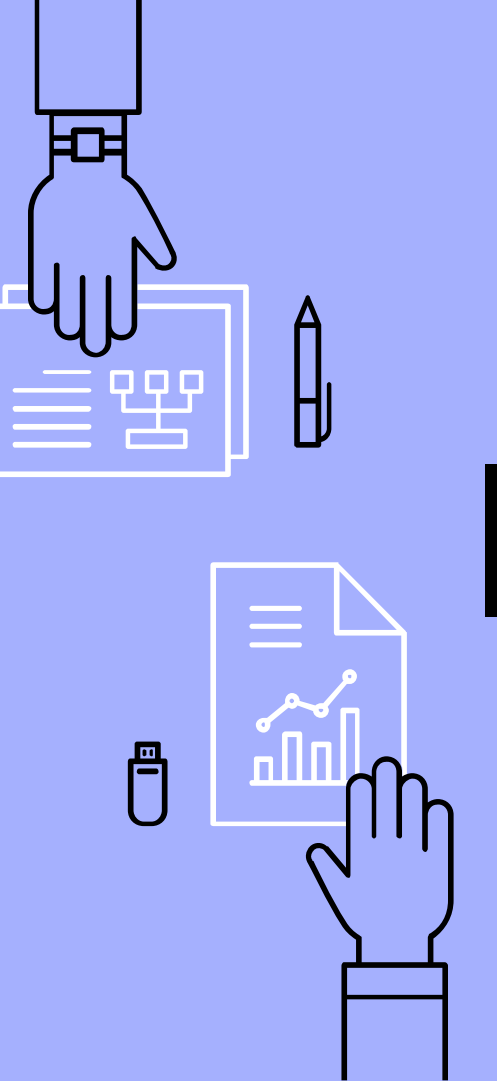

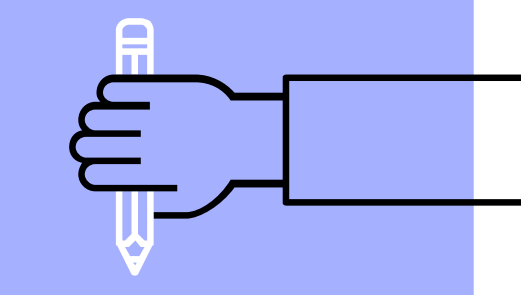

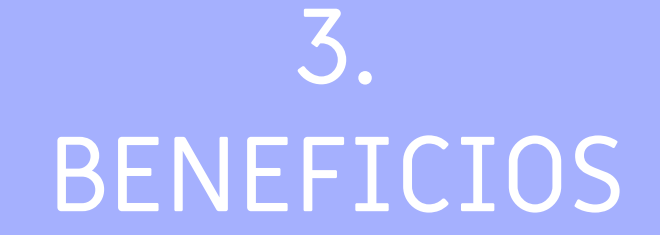

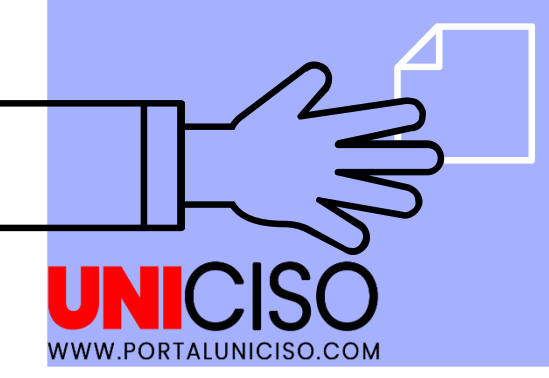

### **GRAN VENTAJA**

Es la **única aplicación** con puntuación automática, guardado automático y transcripción de archivos de audio a texto. (Sólo dando clic en abrir archivo)

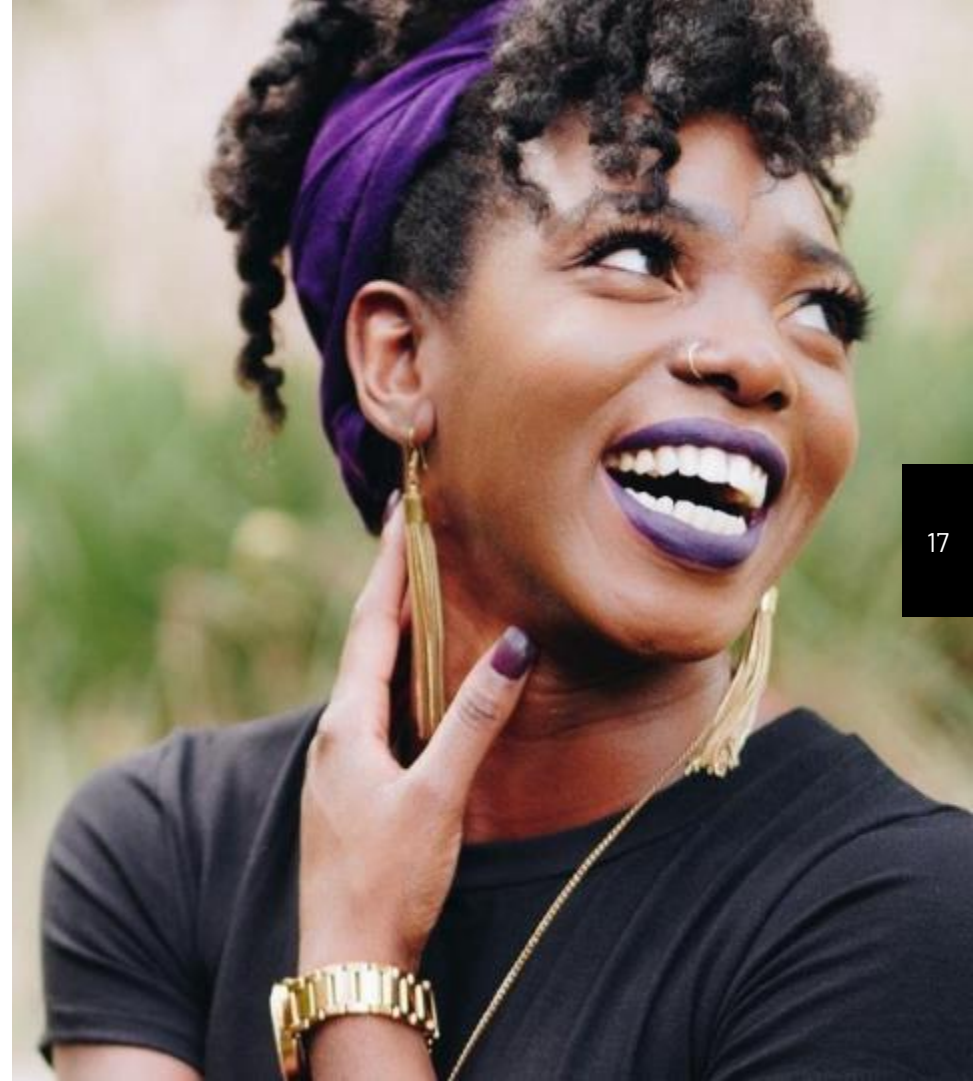

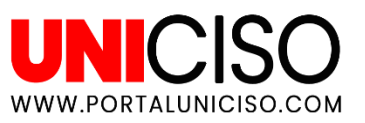

#### BENEFICIOS

Ahorraras Tiempo Transcripción Automática Traductor Automático

Puedes aprender otros idiomas

Hablas y no escribes Gratis y sin suscripción

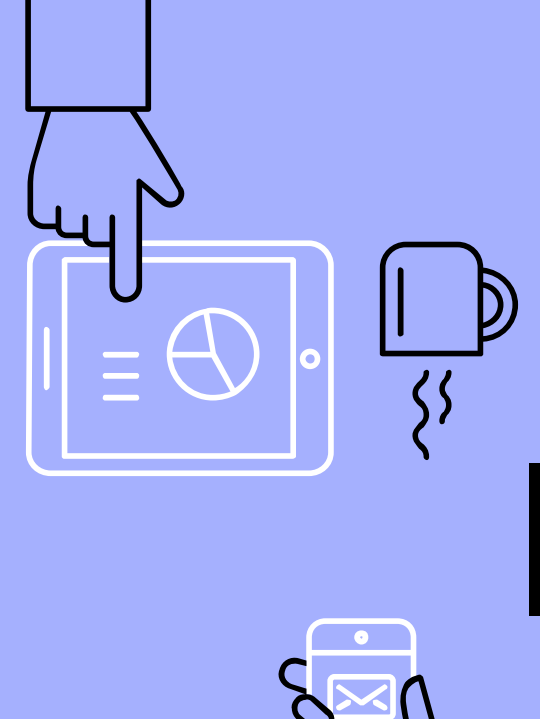

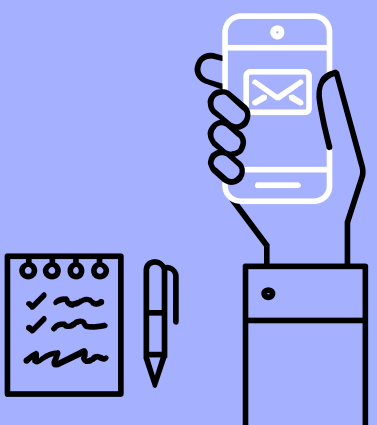

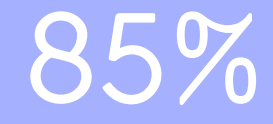

# Nivel de precisión

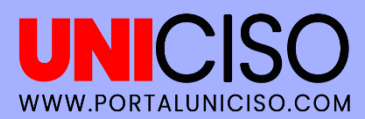

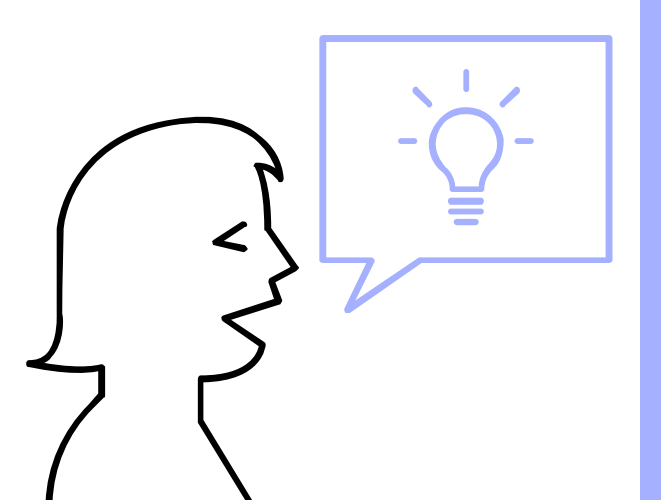

# BIBLIOGRAFÍA

Speechlogger. (Marzo de 2020). Speechlogger. Obtenido de <u>https://speechlogger.appspot.com/es/</u>

#### Créditos:

Special thanks to all the people who made and released these awesome resources:

- Presentation template by SlidesCarnival
- Photographs by Unsplash & Death to the Stock Photo (license)

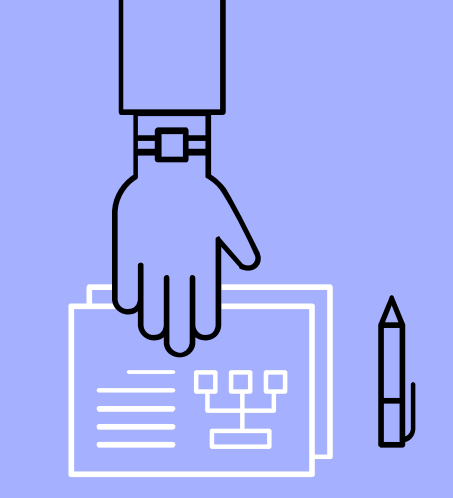

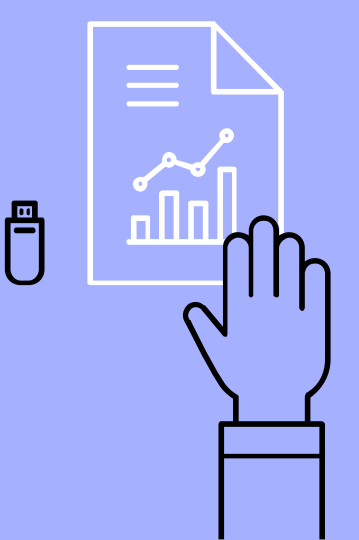

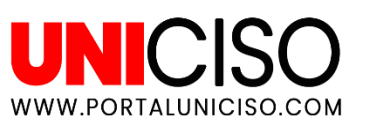

# CITA DE LA GUÍA

Salazar, A. (2020). S www.portaluniciso.com

Speechlogger.

UNICISO. Disponible en:

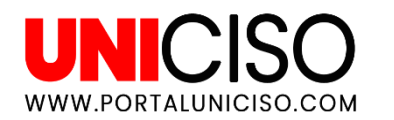

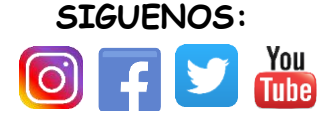

© - Derechos Reservados UNICISO

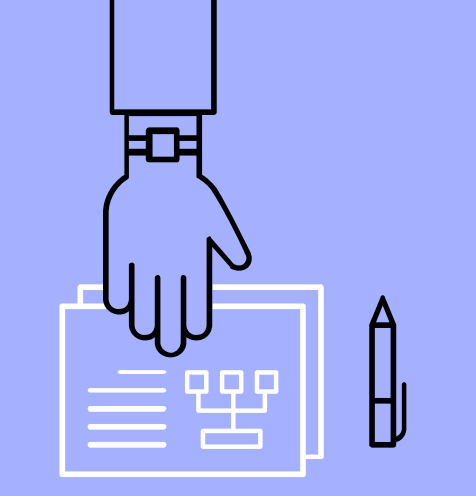

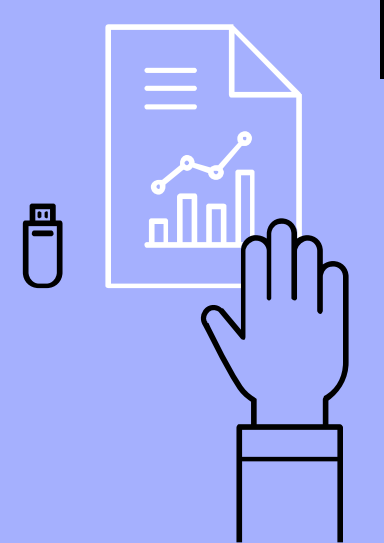